## Basebutton

Instrukcja obsługi v1.8

- 1. Czym jest Basebutton
- 2. Panel przedni Basebutton
- 3. Panel tylni Basebutton
- 4. Funkcje przycisków
- 5. Własne oznaczenia przycisków
- 6. Podświetlenie przycisków

#### 1. Czym jest Basebutton

Basebutton to urządzenie elektroniczne oparte o technologię mikroprocesorową pracujące w systemach Windows 8.1 wzwyż.

Urządzenie zostało stworzone do pracy z panelem systemu BaseLinker.com, a jego zadaniem jest symulacja funkcji klawiszy skrótów wykorzystywanych w systemie BaseLinker do szybkiej obsługi zamówień i automatycznych akcji. Z powodzeniem może być wykorzystane również do innych aplikacji Windows, w których definiujemy klawisze skrótów.

Panele występują w 3 wersjach: 8p (8 przycisków ), 10p (10 przycisków ), 15p (15 przycisków)

#### 2. Spis skrótów użytych dla każdego z wersji panelu:

- Wersja 8p:

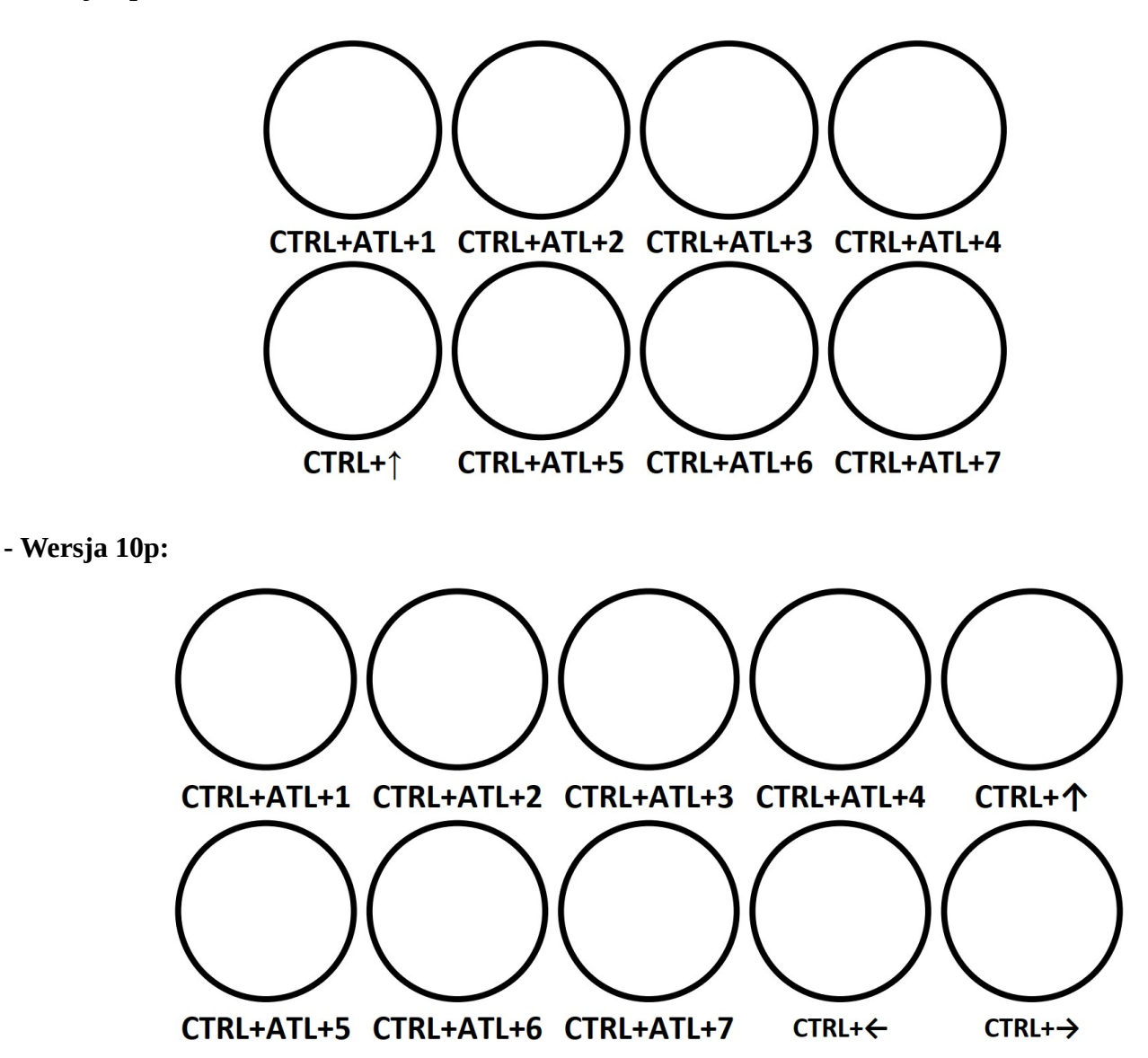

#### - Wersja 15p:

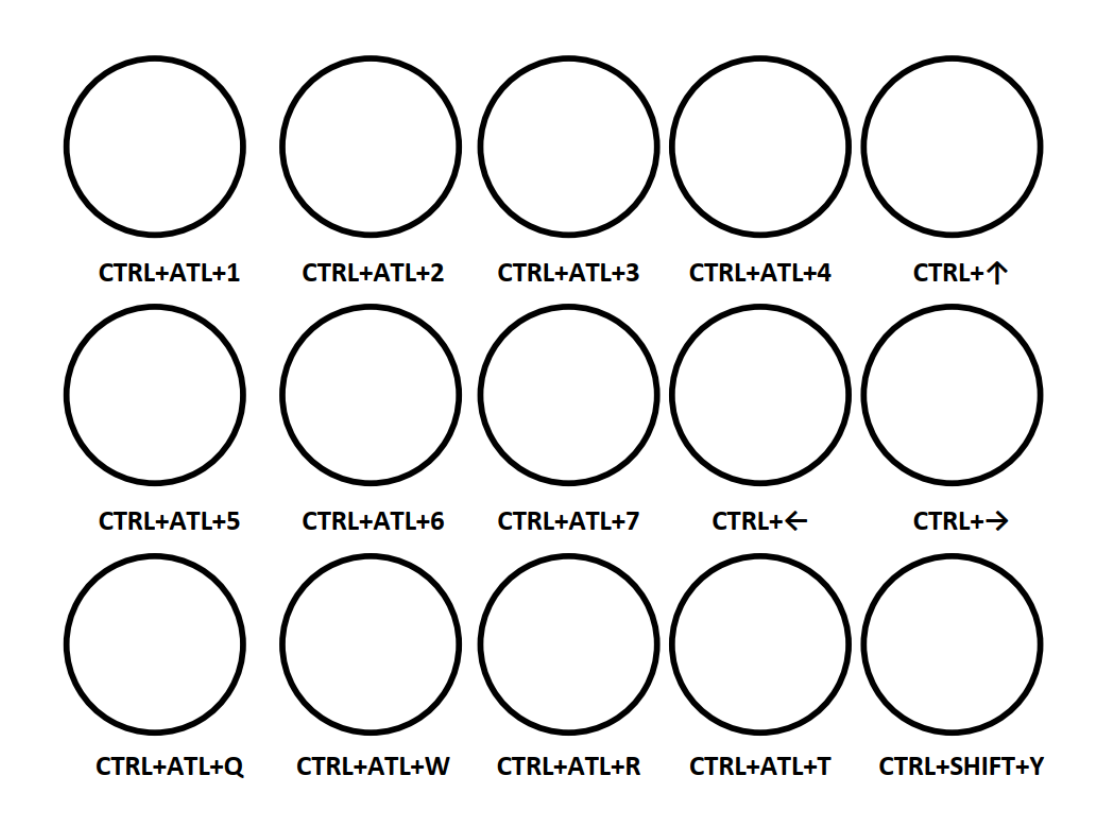

Na tylnym panelu znajdują się także otwory głośnikowe.

Komunikacja odbywa się za pośrednictwem USB<>MicroUSB. Przewód od strony urządzenia jest zintegrowany z elektroniką. Jeśli przewód zostanie uszkodzony należy urządzenie otworzyć w celu jego wymiany.

#### 3. Funkcje przycisków

Przycisk urządzenia mają zdefiniowane stałe skróty klawiaturowe, które należy przyporządkować w odpowiednie miejsca w BaseLinker. Przejdź na: https://panel.BaseLinker.com/orders\_macro\_triggers.php

## 3.1 Jeśli posiadasz już wirtualne przyciski, lub kody kreskowe, wystarczy, że przyporządkujesz im wybrane przyciski z klawiatury.

Wybierz akcję, do której chcesz przypisać guzik, następnie przejdź do pola skrót klawiszowy i naciśnij żądany klawisz, system uzupełni kombinację klawiszy.

| NAZWA ZDARZENIA | USTAWIENIA |                |  |
|-----------------|------------|----------------|--|
| Gabaryt A 🕐     | Gabaryt A  | alt + ctrl + 1 |  |
| Gabaryt B 🕐     | Gabaryt B  | alt + ctrl + 2 |  |
| Gabaryt C 🕲     | Gabaryt C  | alt + ctrl + 3 |  |

W tym przypadku przycisk 1 został przypisany pod zdarzenie "Gabaryt A", przycisk 2 pod "Gabaryt B" itd.

# 3.2 Jeśli nie posiadasz zdefiniowanych przycisków wirtualnych, ani kodów kreskowych możesz je zdefiniować jak wyżej, wraz z kodami kreskowymi, lub stworzyć tylko tablicę skrótów:

| NAZWA ZDARZENIA | USTAWIENIA |                |  |
|-----------------|------------|----------------|--|
| Przycisk 1 🕲    |            | alt + ctrl + 1 |  |
| Przycisk 2      |            | alt + ctrl + 2 |  |
| Przycisk 3      |            | alt + ctrl + 3 |  |

#### 3.3 Definiowanie Automatycznych akcji

Następnie definiujemy automatyczną akcje generowania etykiety, przycisk będzie wyzwalał konkretną akcję, która w efekcie ma wygenerować odpowiedni rodzaj etykiety:

W tym przypadku została zdefiniowana akcja automatyczna, która po wciśnięciu przycisku 1 na klawiaturze Basebutton utworzy

| Gabaryt A                  |                                                                                                    | - | 1. Utwórz przesyłkę | *) (*) (*                                                                                                    |          | ~ •          |
|----------------------------|----------------------------------------------------------------------------------------------------|---|---------------------|----------------------------------------------------------------------------------------------------|----------|--------------|
| Utworzona paczka kuriera 🔹 | Brak utworzonej paczki 🛞                                                                                                    | × | Przewoźnik          | Paczkomaty *                                                                                                    | Przycisk | · · ·        |
| Źródło zamówienia 👻        | Dowolne konto Allegro 🛞                                                                                                    | × | Nazwa konta         | bluestop ~                                                                                                    | Q V      | Vizualizacja |
| Sposób wysyłki 👻           | Równe                                                                                                    | × | Usługa              | Wykryj automatycznie 🗸                                                                                                    | Zapisz   | Anuluj       |
|                            | Allegro Minikurier/24 InPost  Allegro Kurier/24 InPost  Allegro Kurier/24 InPost pobranie  Allegro minikurier/24 InPost pobranie  Kurier InPost pobranie  Packkomaty InPost  Allegro Packkomaty InPost pobranie |   | Rozmiar             | <ul> <li>Gabaryt A (8 x 38 x 64 cm)</li> <li>Gabaryt B (19 x 38 x 64 cm)</li> <li>Gabaryt C (41 x 38 x 64 cm)</li> <li>Gabaryt C (41 x 38 x 64 cm)</li> <li>Gabaryt C (50 x 50 x 80 cm) - tylko InPost Kurier Standard (C2C)</li> </ul> |          |              |
|                            | Allegro Paczkomaty InPost pobranie ③                                                                                                    |   | Pobranie auto       | Ustaw pobranie, jeśli w sposobie wysyłki lub sposobie płatności występuje fraza<br>'pobranie', 'pobraniowa', 'pobrania' lub zamówienie jest oznaczone jako pobranie.                                                                    |          |              |
|                            | Dodaj warunek                                                                                                    |   | Usługi dodatkowe    | Paczka w Weekend                                                                                                    |          |              |
|                            |                                                                                                    |   | Przerwij po błędzie | Tak *                                                                                                    |          |              |

list przewozowy w manager paczek InPost, w gabarycie A dla zamówień pochodzących z allegro, w których będzie spełniony jeden z warunków znajdujący się w sekcji "Sposób wysyłki", to ogranicza możliwość przypadkowego wygenerowani złej paczki.

Należy postąpić w ten sam sposób dla pozostałych zdarzeń skonfigurowanych w kroku 4.1, lub 4.2, duplikując utworzoną akcję i zmieniając rodzaj zdarzenia własnego, oraz gabaryt.

Do jednego zdarzenia własnego można przypisać więcej niż jedną akcję automatyczną, dodając odpowiednie warunki, zdarzenie "Gabaryt A" (przycisk 1) może generować paczki zarówno dla np. allegro, jak również dla przesyłek pochodzących ze sklepu, lub arena.

| Gabaryt A 🔹                                                   | 1. Utwórz przesyłkę | - (†) ×                                                                                                    |
|---------------------------------------------------------------|---------------------|----------------------------------------------------------------------------------------------------|
| Utworzona paczka kuriera 🔹 🛛 Brak utworzonej paczki 🛞 🗙 🗙     | Przewoźnik          | Furgonetka *                                                                                                    |
| Źródło zamówienia 🔹 Dowolnyskiep 🛞 Dowolne konto Arena.pl 🛞 🗙 | Nazwa konta         | Furgonetka ~                                                                                                    |
|                                                               | Kurier              | InPost Paczkomaty ~                                                                                                    |
| Dodaj warunek                                                 | Rozmiar paczki      | Gabaryt A 🗸                                                                                                    |
|                                                               | Rodzaj              | Paczka ~                                                                                                    |
|                                                               | Pobranie auto       | Ustaw pobranie, jeśli w sposobie wysyłki lub sposobie płatności występuje fraza<br>'pobranie', 'pobraniowa', 'pobrania' lub zamówienie jest oznaczone jako pobranie. |

W tym przypadku została zdefiniowana akcja automatyczna, która po wyzwoleniu zdarzenia "Gabaryt A" (przycisk 1 na klawiaturze Basebutton) utworzy list przewozowy w gabarycie A dla zamówień pochodzących ze sklepu, oraz np. Arena.pl, jako źródło zamówienia można zdefiniować dowolną platformę, dla której paczka ma być generowana za pośrednictwem np. Furgonetka.

Należy postąpić w ten sam sposób dla pozostałych zdarzeń skonfigurowanych w kroku 4.1, lub 4.2, duplikując utworzoną akcję i zmieniając rodzaj zdarzenia własnego, oraz gabaryt.

## Po naciśnięciu przycisku na panelu rozpoczyna się automatyczne generowanie etykiety zgodnie z ustawieniami automatycznymi akcjami.

Również na liście zamówień po zaznaczeniu kilkunastu z nich i naciśnięciu zdefiniowanego przycisku rozpoczyna się generowanie etykiet dla wielu zamówień.

#### 3.4 Przyciski funkcyjne

Strzałka w dół – otwarcie zebrania zamówień. Otwiera okno zbierania zamówień po otwarciu listy zamówień. Przytrzymanie przycisku – zamknięcie okna zabierania

dwuklik – odświeżenie strony

Strzałka w prawo – przechodzi do następnego zamówienia Strzałka w lewo – przechodzi do poprzedniego zamówienia

Strzańka w lewo – przechodzi do poprzedniego zamowienia

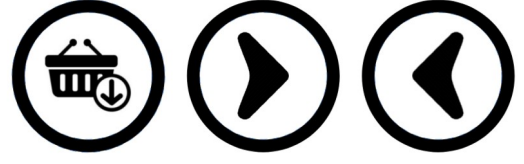

#### Wyłączenie dźwięków klawiszy

Naciśnij i przytrzymaj przycisk 1 + 10 aż usłyszysz długi dźwięk z głośnika. Wszystkie klawisze zapalą się na 3s

#### Włączenie dźwięków klawiszy

Naciśnij i przytrzymaj przycisk 2 + 10 aż usłyszysz długi dźwięk z głośnika. Wszystkie klawisze zapalą się na 3s

Dla prawidłowego funkcjonowania klawiszy funkcyjnych należy w systemie BaseLinker należy ustawić skróty, w tym celu przejdź do: <u>https://panel.BaseLinker.com/orders\_shortcuts.php</u> i ustaw skróty jak na zdjęciu:

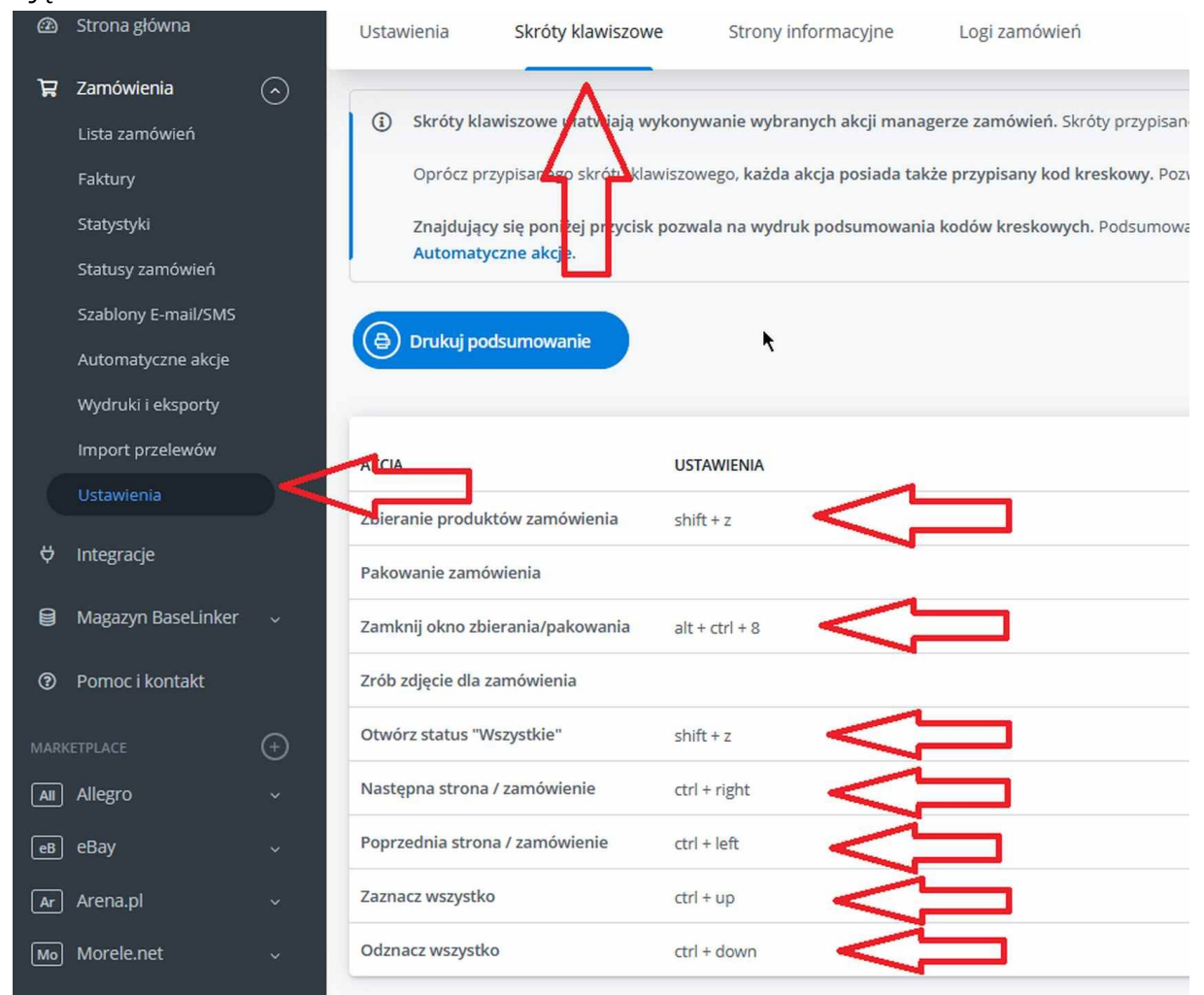

W każdym przycisku można wymienić wzór ikony. Przycisk umocowany jest na dwa zatrzaski którego podważenie powoduje wysunięcie się górnej jego części.

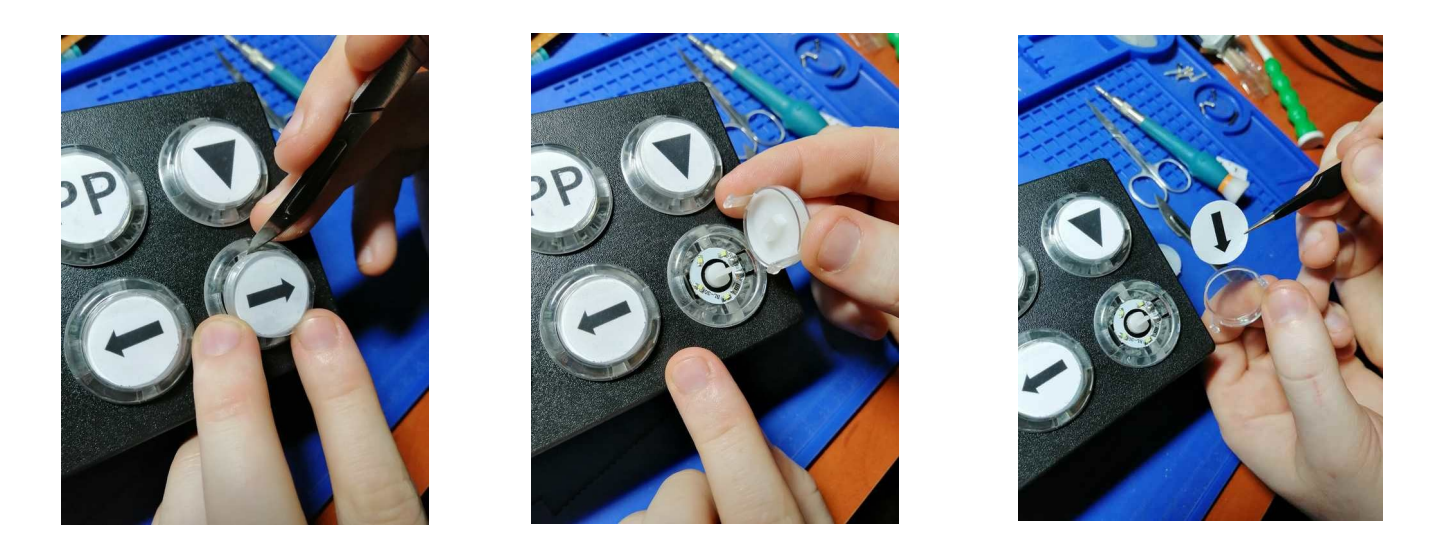

Na stronie **Interplug.pl** dostępne są szablony do wydruku etykiet na przyciskach, wraz z instrukcją.

## Podświetlenie przycisków

Podświetlenie przycisków

Panel Basebutton posiada unikalną funkcjonalność, pozwalającą podświetlać konkretne przyciski w zależności od rodzaju kuriera.

Do poprawnego działania potrzebne są: aplikacja Basebutton app, oraz plik index.php umieszczony na serwerze z obsługą php

**1.** plik *index.php*, znajdziesz w folderze, w którym został zainstalowany program

(domyślnie: <u>C:\basebutton</u>), plik przenieś na hostingu do folderu o nazwie "Panel", i zapamiętaj, lub zapisz ścieżkę dostępu do pliku, będzie to potrzebne w kolejnym kroku.

Jeśli nie dysponujesz własnym hostingiem, poszukaj w sieci usługodawcy, który nie ogranicza liczby odpytań do serwera (jedną z możliwości jest hosting webd.pl) – nie ma potrzeby korzystania z SSL.

**2.** Uruchom aplikację Basebutton app, domyślnie aplikacja uruchamia się zminimalizowana w tray`u, obok zegara.

| 🚊 BaseButton Key Panel |                        |                     |                       |     | _               | ×    |
|------------------------|------------------------|---------------------|-----------------------|-----|-----------------|------|
| Konfiguracja K         | onstruktor wywołania   | Wywołania specjalne | Aktualizacja firmware |     |                 |      |
| Link do pliku wymiany  | http://server.pl/panel |                     |                       | Si  | prawdź połącze  | nie  |
| Nip firmy              | 1112223344             |                     |                       |     |                 |      |
| Port urządzenia        | COM4 Basebutton Pane   | I                   |                       | - V | Vykryj urządzei | nie  |
| Numer stanowiska       | 1                      |                     |                       |     | Wł/Wył dźwię    | k    |
| Interwał odpytywania   | 2 🗸                    |                     |                       |     |                 |      |
| Start z systemem       | nie 🗸                  |                     |                       |     |                 |      |
| Wywołanie testowe      | Przycisk 1             |                     |                       | ↓ W | /wołaj przez se | rwer |
| Połączenie z plikiem   |                        |                     |                       |     |                 |      |
|                        | _                      |                     |                       |     |                 |      |
| Zapisz ustawienia      |                        |                     |                       |     |                 |      |

Uzupełnij pola:

**Link do pliku wymiany** – tutaj wpisz ścieżkę dostępu do pliku index.php na twoim serwerze (adres serwera, wraz z nazwą folderu)

- Nip firmy -

- **Port COM urządzenia** zostanie wykryty automatycznie jeśli panel był podłączony do komputera przed uruchomieniem aplikacji.

**-Numer Stanowiska** przypisujemy osobno dla danego komputera. Jeśli na jednym koncie BaseLinker pracuje więcej niż jedna stacja robocza należy aplikacje zainstalować na każdej z nich i dla każdej stacji roboczej przypisać osobny numer stanowiska, oraz stworzyć osobne akcje automatyczne dla każdego z nich.

-Interwał odpytywania jest to odstęp czasu podany w sekundach po upływie którego aplikacja wykonuje zapytanie do serwera o nowe komendy wysłane z BaseLinkera.

-**Wywołanie testowe** – zapisz wprowadzone ustawienia, następnie możesz wywołać testowo przycisk przez serwer, aby sprawdzić, czy połączenie jest prawidłowe.

**3.** W BaseLinker stwórz zdarzenie indywidualne wywołujące podświetlenie: <u>https://panel.BaseLinker.com/orders\_macro\_triggers.php</u>

**3.1** Jeśli podświetlenie ma być wywoływane przy przejściu do kolejnego zamówienia użyj poniższej konfiguracji:

| podświetlenie przycisków | Przycisk | Skrót klawiszowy | Kod kreskowy |
|--------------------------|----------|------------------|--------------|
| podświatlania przyciskow |          | alt + shift + u  |              |
| podswietienie przycisków |          |                  |              |
|                          |          |                  |              |

**3.2** Jeśli podświetlenie chcesz wyzwalać, przez zeskanowanie kodu kreskowego zamówienia, użyj poniższej konfiguracji:

| podświetlenie przycisków | Przycisk | Skrót klawiszowy | Kod kreskowy |
|--------------------------|----------|------------------|--------------|
|                          |          |                  |              |
| poaswietienie przycisków |          |                  |              |

Dodatkowo w ustawieniach zamówień na stronie: <u>https://panel.BaseLinker.com/orders\_options.php</u> w zakładce: "Skaner kodów kreskowych" użyj ustawień ze zdjęcia poniżej:

| Zeskanowanie kodu zamówienia                                                                             |        |
|----------------------------------------------------------------------------------------------------|--------|
| Otwórz kartę zamówienia                                                                                  | ~      |
| Akcja wykonywana w managerze zamówień po zeskanowaniu kodu z numerem zamówienia                          |        |
| Zeskanowanie kodu zamówienia - Zdarzenie własne                                                          |        |
| podświetlenie przycisków                                                                                 | ~      |
| Zdarzenie własne, które ma zostać wywołane dla zamówienia po zeskanowaniu jego kodu kreskowego           |        |
| Zeskanowanie kodu przesyłki                                                                              |        |
| Otwórz kartę zamówienia                                                                                  | ~      |
| Akcja wykonywana w managerze zamówień po zeskanowaniu kodu z numerem listu przewozowego                  |        |
| Zeskanowanie kodu przesyłki - Zdarzenie własne                                                           |        |
| Brak                                                                                                    | ~      |
| Zdarzenie własne, które ma zostać wywołane dla zamówienia po zeskanowaniu kodu kreskowego jego przesyłki |        |
|                                                                                                    |        |
| Anuluj                                                                                                   | Zapisz |

W obu opcjach panel zaświeci odpowiednie przyciski, zarówno w karcie zamówienia, jak również w asystencie pakowania, czy przy kompletowaniu zamówienia.

**3.3** Panele można również przypisać do konkretnych stanowisk, oraz uruchamiać podświetlenie pod spakowaniu paczki w zależności na którym stanowisku została spakowana paczka, w takim scenariuszu należy:

**3.3.1** Stworzyć w ustawieniach BaseLinker stanowiska, przechodząc pod link: <u>https://panel-</u> <u>e.BaseLinker.com/orders\_pickpack.php</u> lub kolejno: Zamówienia → Ustawienia → Zbieranie/pakowanie → Stanowiska, korzystając z przycisku dodaj stanowisko, dodajemy potrzebną ilość stanowisk

| NAZWA           | DOMYŚLNA DRUKARKA 1                                | DOMYŚLNA DRUKARKA 2 | DOMYŚLNA DRUKARKA 3 |   |
|-----------------|----------------------------------------------------|---------------------|---------------------|---|
| <br>Pakowanie 1 | Pakowacz1 (DESKTOP-BO2A4F6)                        | Nie przypisano      | Nie przypisano      | : |
| <br>Pakowanie 2 | Pakowacz 2 zebra - (DESKTOP-<br>82GQCA5) (Inspigo) | Nie przypisano      | Nie przypisano      | : |
| <br>Pakowanie 3 | Pakowacz 3 Zebra (DESKTOP-<br>2DBEV41)             | Nie przypisano      | Nie przypisano      | : |

**3.3.2** Na każdym komputerze służącym do pakowania instalujemy aplikację Basebutton app, uzupełniamy link do pliku, NIP i ustawiamy kolejne numery stanowisk, tak aby numer stanowiska w aplikacji, oraz to utworzone w BaseLinker, miało ten sam numer, dodatkowo należy ustawić stanowisko w asystencie pakowania, otwieramy asystenta pakowania i na dole wybieramy stanowisko:

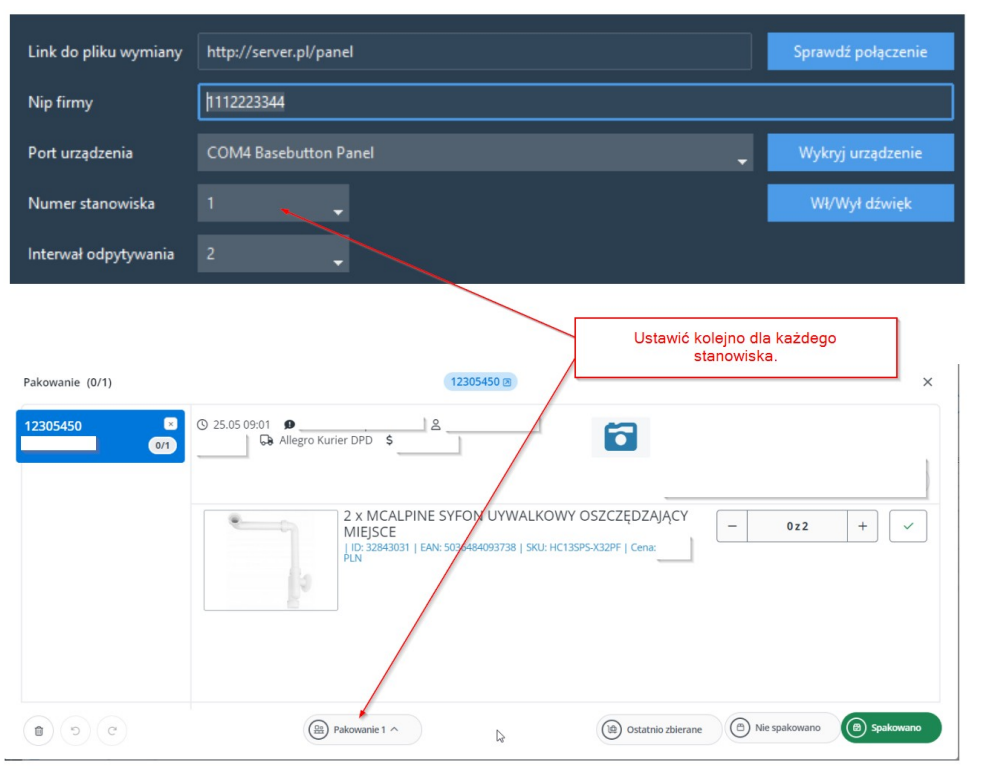

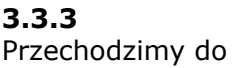

kreatora automatycznych akcji, gdzie tworzymy odpowiednie reguły. Potrzebny będzie dodatkowy warunek, określający dla którego stanowiska ma się uruchomić podświetlenie, po spakowaniu paczki:

| Spakowano zamówienie 🔹     |                                                                                                    | 1. Wyw   | wolaj URL 🔹 🔿 🔿 🔍     |                                                                                                    |                         |
|----------------------------|----------------------------------------------------------------------------------------------------|----------|-----------------------|----------------------------------------------------------------------------------------------------|-------------------------|
| Sposób wysyłki 👻           | Równe                                                                                                    | ×        | Url                   | http://server.pl/panelindex.php?nip=1112223344&stanowisko=1&zamowienie=[numer_zamowienia]&przyciski=100,B10,B12,B14, | Podświetlenie przycis ~ |
|                            | Allegro Kurier24 InPost  Allegro Kurier24 InPost  Allegro miniKurier24 InPost  Allegro miniKurier24 InPost  Allegro Paczkomaty InPost                                                                                                    |          | Przerwij p<br>błędzie | jpo Nie -                                                                                                    | 🖳 Wizualizacja          |
|                            | Allego Pacticionaty infect poblanie () kurier infect () () kurier infect poblanie ()<br>Pacticionaty infect () Paccicionary infect potenne () ELIP Infect Racionary 2477 - 25 kg ()<br>Paccicionat infect () Paccicionari infect Potranie () infect Paccicionary 2477 () |          |                       | tokiaj akcje do wykonania                                                                                            |                         |
| Utworzona paczka kuriera 👻 | Brak utworzonej pazzki 💿                                                                                                    | )<br>  × |                       | W tych miejscach należy zdefiniować numer stanowiska                                                                 |                         |
| Stanowisko pakowania 👻     | Pakowanie 1 💿                                                                                                    | ×        |                       |                                                                                                    |                         |

Powielamy regułę dla każdego stanowiska, w tym scenariuszu, 3 przyciski odpowiedzialne za wysyłkę InPost Paczkomaty zostaną podświetlone po spakowaniu zamówienia na konkretnym stanowisku.

|                                                                                                    | Podświetlenie przyciskówINPOST 🗸 🗸  |
|----------------------------------------------------------------------------------------------------|-------------------------------------|
| Spakowano zamówienie Przesyłka = Allegro Kurier24 InP Przewoźnik Brak utworzonej pacz Stanowisko pakowania Pakowania 1 | 1. Wywołaj URL http://server.pl/pan |
| Spakowano zamówienie Przesyłka • Allegro Kurier24 InP Przewoźnik Brak utworzonej pacz Stanowisko pakowania Pakowania 2 | 1. Wywołaj URL http://server.pl/pan |
| Spakowano zamówienie Przesyłka = Allegro Kurier24 InP Przewoźnik Brak utworzonej pacz Stanowisko pakowania Pakowania 3 | 1. Wywołaj URL http://server.pl/pan |
| Spakowano zamówienie Przesyłka = Allegro Kurier24 InP Przewoźnik Brak utworzonej pacz Stanowisko pakowania Pakowania 4 | 1. Wywołaj URL http://server.pl/pan |
| Spakowano zamówienie Przesyłka = Allegro Kurier24 InP Przewoźnik Brak utworzonej pacz Stanowisko pakowania Pakowanie 5 | 1. Wywołaj URL http://server.pl/pan |
| Spakowano zamówienie Przesyłka = Allegro Kurier24 InP Przewoźnik Brak utworzonej pacz Stanowisko pakowania Pakowania 6 | 1. Wywołaj URL http://server.pl/pan |

### TWORZENIE REGUŁ PODŚWIETLENIA PRZYCISKÓW

- **4.** Przy pomocy konstruktora linków stwórz scenariusze zaświecania odpowiednich przycisków:
  - 1. Uruchom aplikację Basebutton app, przejdź do opcji "Konstruktor wywołania"

Przykład dla którego zostanie przygotowane podświetlenie będzie dotyczył przygotowania przesyłek InPost, dla gabarytów A, B i C, analogicznie należy postępować dla pozostałych akcji przygotowanych wcześniej, zgodnie z instrukcją.

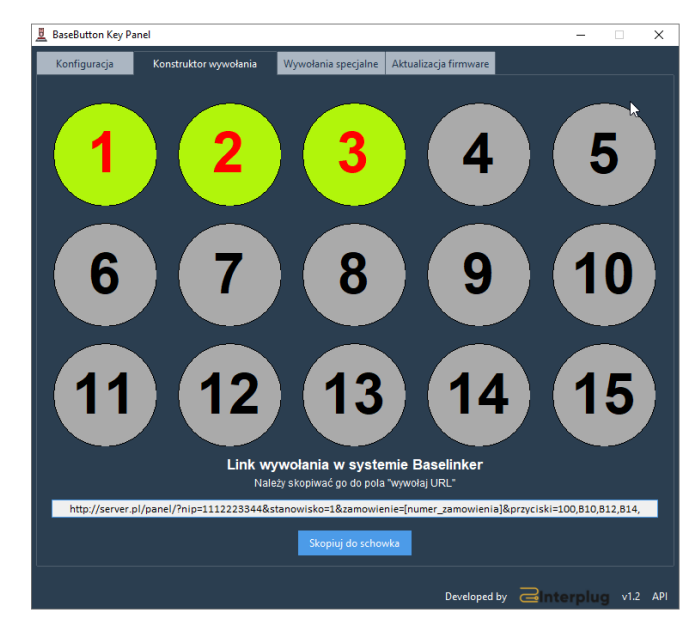

4.1 W otwartym konstruktorze podświetl odpowiednie przyciski:

**4.2** Wciśnij "Skopiuj do schowka", przejdź do tworzenia automatycznych akcji: <u>https://panel.BaseLinker.com/orders\_macros.php</u>

Tam stwórz akcję automatyczną zgodnie ze schematem jak poniżej:

| podświetlenie przycisków 👻 |                             |   | 1. Wywołaj URL      | • • • • ×                                                                    |
|----------------------------|-----------------------------|---|---------------------|------------------------------------------------------------------------------|
| Sposób wysyłki 🔹           | Równe 👻                     | × | Url                 | http://server.pl/panel/index.php?nip=&stanowisko=1&zamowienie=[numer_zamowie |
|                            | Allegro Paczkomaty InPost ® |   | Przerwij po błędzie | Nie *                                                                        |
| Dodaj warunek              |                             |   |                     | Dodaj akcję do wykonania                                                     |

Jako warunek "Sposób wysyłki" wprowadź wszystkie rodzaje wysyłek, które mają podświetlać klawisze nr 1, 2 i 3.

Jeśli przycisk 1, 2 i 3 mają się podświetlać zarówno dla przesyłek InPost generowanych w menadżer paczek InPost, oraz np. w furgonetka, to oba sposoby wysyłki muszą być uwzględnione w warunkach.

<u>Przeprowadź analogiczną, konfigurację dla pozostałych metod dostawy, które chcesz obsługiwać z</u> <u>panelu Basebutton</u>